## Week 4\_2(es)

# Display

Aprendimos sobre elementos block y elementos inline hace unas semanas.

Por ejemplo, <div> y <h1> son *elementos block*, que situan encima o abajo del otro, mientras <span> y <strong> son *elementos inline* que solo ocupan el espacio que su contenido requiere y que pueden situarse al lado del otro.

Es debido al **valor por defecto de la propiedad** display que los elementos de HTML tienen. La propiedad display de CSS nos permite cambiar la demostración por defecto como queramos. Vamos a ver tres valores de la propiedad display :

- inline
- block
- inline-block

#### display: inline;

**Elementos Inline** 

- tienen un box que *envuelve ajustadamente* su contenido, solo ocupando el espacio necesario para mostrar el contenido.
- no se puede cambiar su tamaño con la propiedad height o la propiedad width.

Ahora, la barra de navegación en el top de la página tiene cada elemento <1i> en líneas distintas. Es porque los elementos <1i> son block-nivel por defecto.

Queremos hacer la barra de navegación como la de la página de GitHub, todos los elementos <1i> en una línea. Para hacerlo, vamos a añadir class="blog-nav" al elemento en la barra de navegación y vamos a agregar el siguiente código de CSS.

```
.blog-nav li {
   display: inline;
}
```

Como aprendimos otro día, este código aplica el estilo al todos los elementos <1i> que están dentro(nested) de la clase blog-nav.

### display: block;

Elementos de block-nivel

- ocupan todo el ancho de la página por defecto, pero su propiedad width puede cambiarse.
- si no está especificado, su altura está decidida por su contenido.

Por ejemplo, vamos a agregar el siguiente código de CSS.

```
span {
   display: block;
}
```

Con esto, podemos cambiar todos los elementos span>, que son inline por defecto, al elementos block.

#### display: inline-block

El inline-block tiene características de ambos elementos inline y block. Los elementos inline-block

- pueden situar al lado del otro
- pueden tener valores específicos de width y height

Vamos a hacer otro archivo de HTML nombrado movies.html y vamos a copiar y pegar el siguiente código. movies.html

Si revisan el código, la estructura es igual a la de index.html, excepto el contenido dentro del main-area. El main-area contiene seis <div> s con class="rectangle".

Cada rectángulo tiene un rectangle-header y un rectangle-body.

Queremos ponder cada rectángulo como la imagen abajo.

| rectangle | rectangle | rectangle |
|-----------|-----------|-----------|
| rectangle | rectangle | rectangle |

#### div class="main-area"

Para hacerlo, necesitamos hacer el rectangle a un elemento inline-block, y especificar el width y el height.

Vamos a escribir el siguiente código de CSS.

```
.rectangle {
   display: inline-block;
   width: 30%;
   height: 200px;
   overflow: hidden;
}
```

El width es 30% para que cada rectángulo ocupe más o menos 1/3 del ancho total de su elemento padre(main-area).

El contenido de rectangle-body es muy largo y rebalsa fuera del box. Por eso, ponemos el valor hidden en la propiedad overflow.